# RTC (Routine Test Certificates) Procedure

## Sign up / Sign in / forgot password

Enter the link <u>https://onlinetestcertificate.com</u> to download the RTC
 Click on "Sign Up Here" for registration

Online Test Certificate

| C S Mttps://onlinetestcertificate.com/ | ÷ ≙ C                                 | Search | - ♪ ^<br>● 爺 ☆ 戀 <sup>®</sup> |
|----------------------------------------|---------------------------------------|--------|-------------------------------|
|                                        | Log In                                |        |                               |
|                                        | Your Email                            |        |                               |
|                                        | Your Password                         |        |                               |
|                                        | SIGN IN                               |        |                               |
|                                        | Sign Up Here   Forgot Password   Help |        |                               |
|                                        |                                       |        |                               |
|                                        |                                       |        |                               |
|                                        |                                       |        |                               |

## Registration

#### $\succ$ Fill the Registration form and click on "SIGN ME UP"

| Https://onlinetestcertificate.com/register.php |                   | → ≜ Ċ Search |                                              |
|------------------------------------------------|-------------------|--------------|----------------------------------------------|
| 🧭 Online Test Certificate 🗙 📑                  |                   |              |                                              |
|                                                | Registration form |              | Your Password                                |
|                                                | First Name        |              | -V. 197                                      |
|                                                | Last Name         |              | Enter the code above here :                  |
|                                                | Your Email        |              | Can't read the image? click here to refresh. |
|                                                | Organisation name |              | SIGN ME UP                                   |
|                                                | Customer Code     |              | Sign In Horo                                 |
|                                                | Your Password     |              |                                              |

#### Registration

# Fill the Registration form and click on "SIGN ME UP" Go to the e-mail inbox

|                                                                                                    |                                              |   |        | -   | o ×   |
|----------------------------------------------------------------------------------------------------|----------------------------------------------|---|--------|-----|-------|
| ( States in the second second seco | v                                            | A | Search | - م | 🔓 🛣 😳 |
| O Waiting for onlinetestcertifi ×                                                                                                    |                                              |   |        |     |       |
|                                                                                                    | rj7132414@gmail.com                          |   |        |     | ^     |
|                                                                                                    | 2222548646                                   |   |        |     |       |
|                                                                                                    | TCI                                          |   |        |     |       |
|                                                                                                    | 200200566                                    |   |        |     | - 1   |
|                                                                                                    | •••••                                        |   |        |     |       |
|                                                                                                    | Enter the code above here                    |   |        |     |       |
|                                                                                                    | xyr797                                       |   |        |     |       |
|                                                                                                    | Can't read the image? click here to refresh. |   |        |     |       |
|                                                                                                    | SIGN ME UP                                   |   |        |     |       |
|                                                                                                    | Sign In Here                                 |   |        |     | ~     |

#### **Account Activation**

> "Click here" to activate the registered account

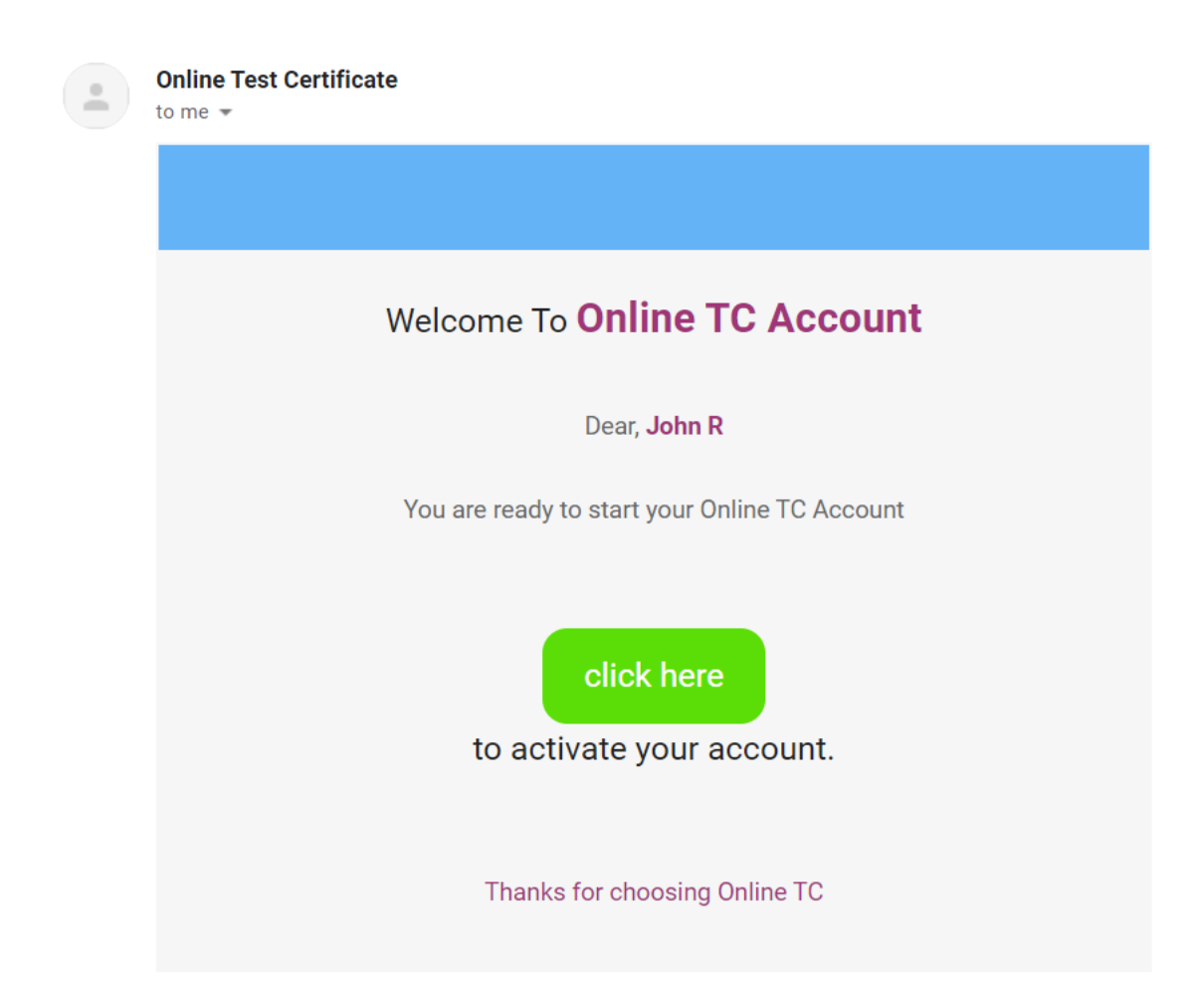

#### **Account Activation**

> Activation successfully done

Your Account Activated Successfully

ОК

# Sign In

> Sign in – Enter the user & password, Click on "SIGN IN" to proceed ahead

|                           | - 🔒                                   | C Search | - □ ×<br>● ☆ ☆ ⊕ |
|---------------------------|---------------------------------------|----------|------------------|
| Online Test Certificate × |                                       |          |                  |
|                           | Log In                                |          |                  |
|                           | rj7132414@gmail.com                   |          |                  |
|                           | •••••                                 |          |                  |
|                           | SIGN IN                               |          |                  |
|                           | Sign Up Here   Forgot Password   Help |          |                  |
|                           |                                       |          |                  |
|                           |                                       |          |                  |
|                           |                                       |          |                  |
| Online Test Certificate   |                                       |          |                  |

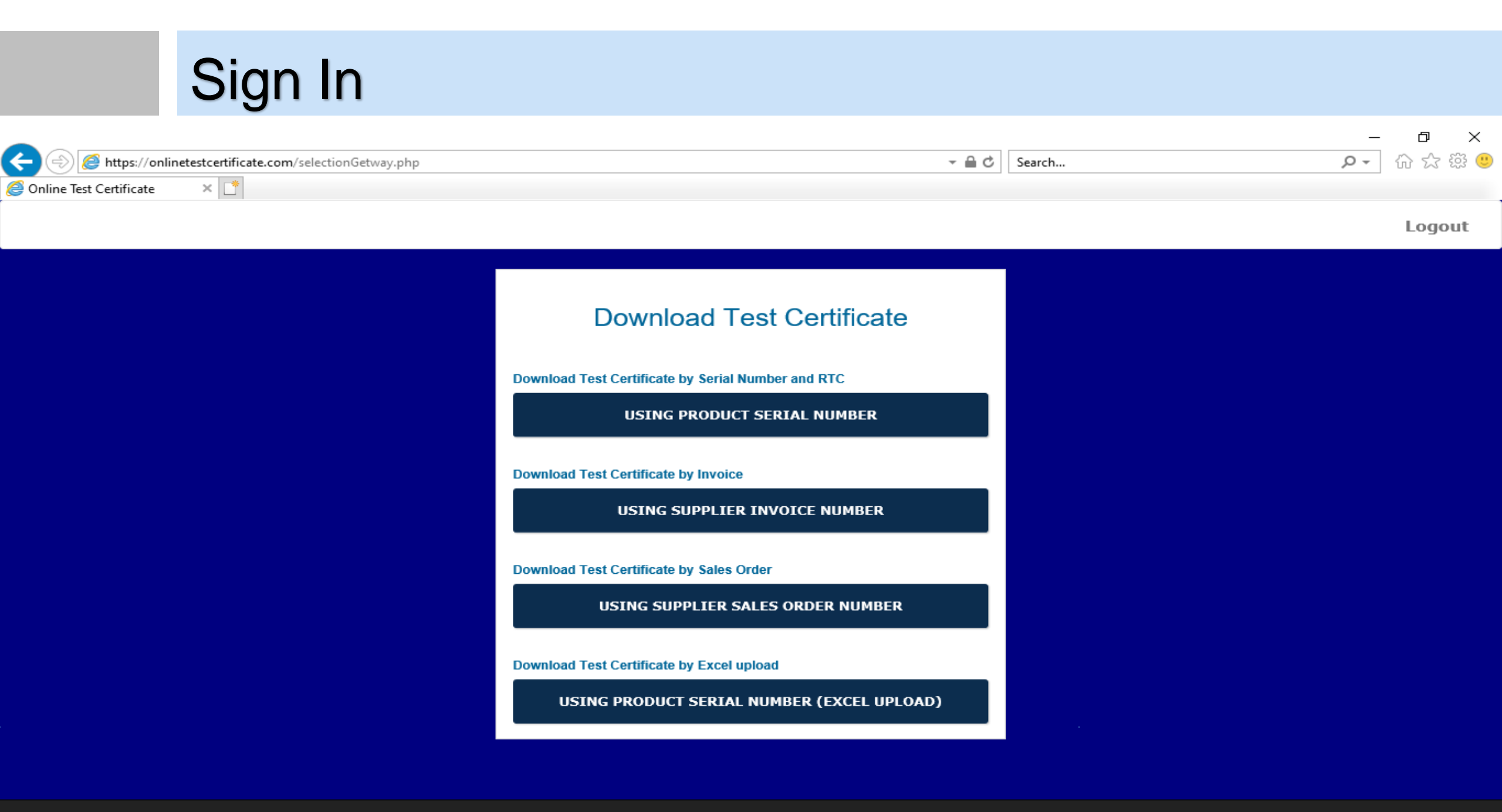

Online Test Certificate

## Download RTC "Using Product Serial Number"

>Using Product Serial Number – with the option "Using Product Serial Number " we can download RTC with help of Serial No. & RTC No.

| Download Test Certificate Download Test Certificate by Serial Number and RTC USING PRODUCT SERIAL NUMBER |                           |                                     |
|----------------------------------------------------------------------------------------------------|---------------------------|-------------------------------------|
| Download Test Certificate                                                                                | Download Test Certificate |                                     |
| Enter Product Serial No.                                                                                 | 2206016615                | Click on<br>"SUBMIT" to             |
| RTC                                                                                                    | 0115                      | download<br>the Test<br>Certificate |
| SUBMIT                                                                                                   | SUBMIT                    |                                     |

#### How to find RTC?

> Serial No & RTC (Routine Test Certificate Code) – Available on product as well as box sticker

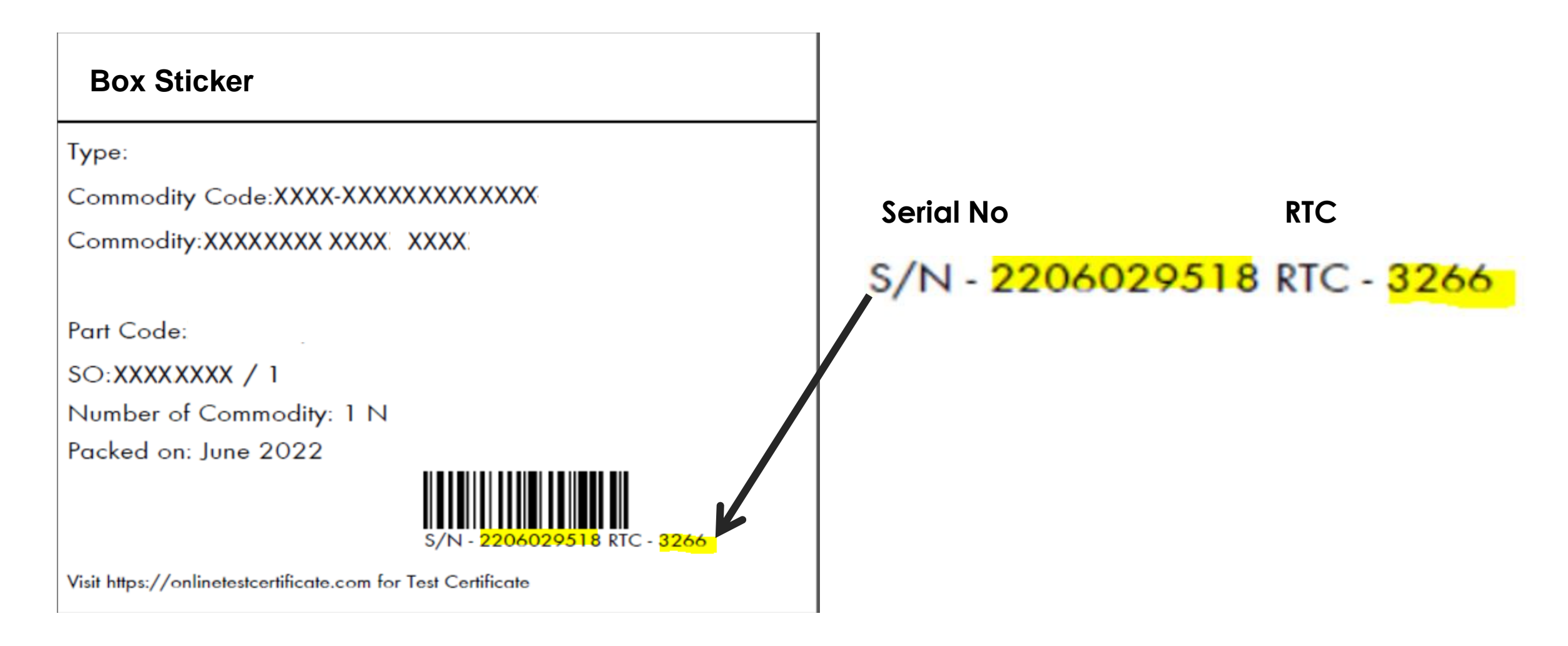

## Download RTC "Using Supplier Invoice Number"

>Using Supplier Invoice Number- with the option "Using Supplier Invoice Number" we can download Routine Test Certificates with help of Invoice No.

| Download Test Certificate                                                         |   |                           | _                         |
|-----------------------------------------------------------------------------------|---|---------------------------|---------------------------|
| Download Test Certificate by Serial Number and RTC<br>USING PRODUCT SERIAL NUMBER |   |                           |                           |
| Download Test Certificate by Invoice USING SUPPLIER INVOICE NUMBER                |   | Download Test Certificate |                           |
| Download Test Certificate                                                         |   | 20020000                  |                           |
| Customer Code:                                                                    |   | Internal Invoice No:      | Click on<br>"SUBMIT" +    |
| Internal Invoice No:                                                              |   | 240000000                 | download<br>the Test      |
| PDF Merge                                                                         | V | PDF Merge                 | Certificate<br>"zip" file |
| SUBMIT                                                                            |   | SUBMIT                    |                           |

#### Download RTC "Using Supplier Sales Order Number"

Using Supplier Sales Order Number – with the option "Using Supplier Sales Order Number" we can download <u>Routine Test Certificates with help</u> of Sales Order No.

| Download Test Certificate                                                         |                           |                                      |
|-----------------------------------------------------------------------------------|---------------------------|--------------------------------------|
| Download Test Certificate by Serial Number and RTC<br>USING PRODUCT SERIAL NUMBER |                           |                                      |
| Download Test Certificate by Invoice<br>USING SUPPLIER INVOICE NUMBER             | Download Test Certificate |                                      |
| Download Test Certificate by Sales Order USING SUPPLIER SALES ORDER NUMBER        | Customer Code:            |                                      |
| Download Test Certificate                                                         | 200200000                 |                                      |
| Customer Code:                                                                    | Sales Order No:           | Click on                             |
| Enter Customer Code                                                               | 200200000                 | "SUBMIT" to                          |
| Sales Order No:<br>Enter Sales Order No                                           | PDF Merge                 | download<br>the Test<br>Certificates |
| PDF Merge SUBMIT                                                                  | SUBMIT                    | "zip" file                           |

>Using Product Serial Number (Excel upload) – with the option "Using Product Serial Number (Excel upload)" we can download multiple Routine Test Certificates with help of Serial No. in an excel sheet

| Download Test Certificate Download Test Certificate by Serial Number and RTC USING PRODUCT SERIAL NUMBER                                               | Download Test Certificate<br>Customer Code:<br>Enter Customer Code         |                                              |
|----------------------------------------------------------------------------------------------------|----------------------------------------------------------------------------|----------------------------------------------|
| Download Test Certificate by Invoice<br>USING SUPPLIER INVOICE NUMBER<br>Download Test Certificate by Sales Order<br>USING SUPPLIER SALES ORDER NUMBER | Excel:   Browse   create excel with serial no (without header)   PDF Merge | Click on<br>"Browse" to<br>upload<br>"Excel" |
| Download Test Certificate by Excel upload USING PRODUCT SERIAL NUMBER (EXCEL UPLOAD)                                                                   | SUBMIT                                                                     | serial no file                               |

| Download Te                                                               | st Certificate                                                                     |          |                                 |                          |
|---------------------------------------------------------------------------|------------------------------------------------------------------------------------|----------|---------------------------------|--------------------------|
| Customer Code:                                                            | 🧲 Choose File to Upload                                                            |          |                                 | ×                        |
| 200200000                                                                 | ← → ∽ ↑ 📙 « Safety Instructi → Test Certificates 🛛 🗸                               | ڻ        |                                 | ertificates              |
|                                                                           | Organize 👻 New folder                                                              |          |                                 | - III 😲                  |
| Excel:<br>C:\Users\sachinr\Desk<br>create excel with serial no (without h | <ul> <li>OneDrive</li> <li>This PC</li> <li>3D Objects</li> <li>Desktop</li> </ul> | Da<br>26 | ate modified<br>i-06-2022 16:40 | Type<br>Microsoft Office |
| DF Merge                                                                  | File name: RTC                                                                     | ~        | All Files (*.*)<br>Open         | Cancel .:                |
| SUBI                                                                      | міт                                                                                |          |                                 |                          |

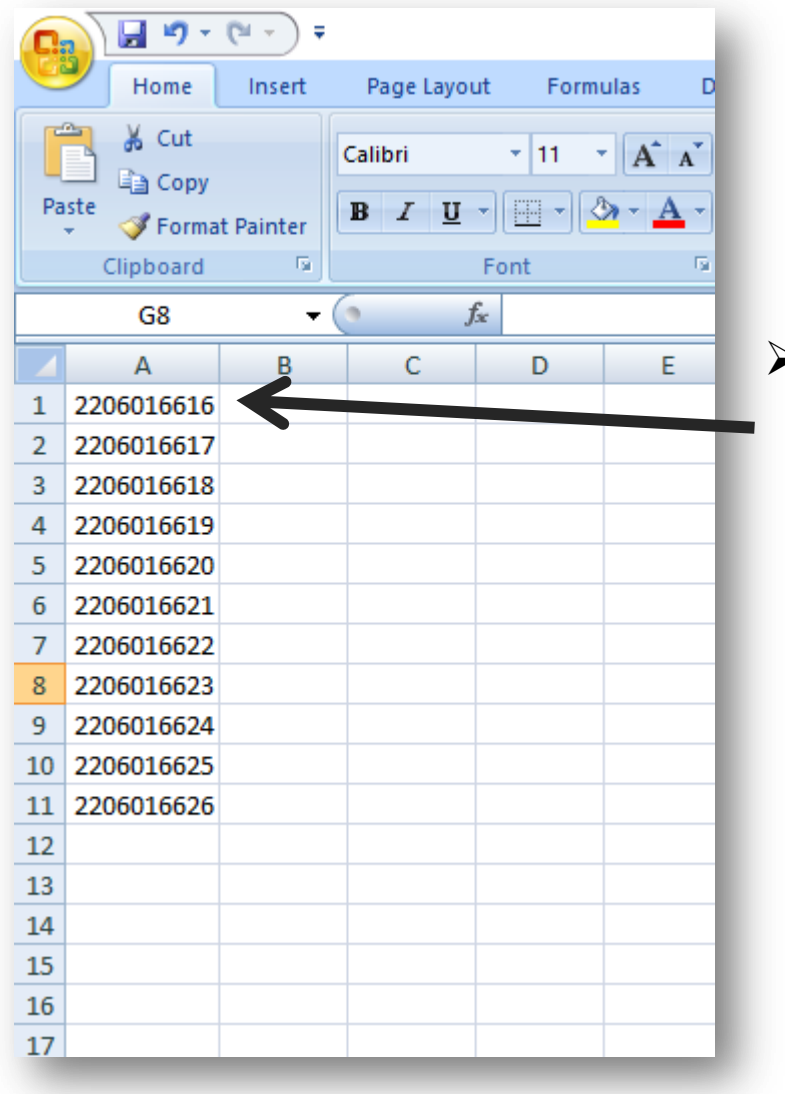

Note - No header required in the excel file

| Download Test Certificate                                                                |                                        |
|------------------------------------------------------------------------------------------|----------------------------------------|
| Customer Code:                                                                           |                                        |
| 200200000                                                                                |                                        |
| Excel: C:\Users\sachinr\Desktop\Safe Browse create excel with serial no (without header) |                                        |
| DF Merge                                                                                 | Click on<br>"SUBMIT" to<br>download    |
| SUBMIT                                                                                   | the Test<br>Certificates<br>"zip" file |

| 6  | Home       | (≌ → ) <del>+</del><br>Insert | Page Lay | out For        | mulas D | 2002    | 00566.zip - Wi | nRAR (eva   | aluation co | py)       |             |        |       |          |           |        |                   |                  |          |
|----|------------|-------------------------------|----------|----------------|---------|---------|----------------|-------------|-------------|-----------|-------------|--------|-------|----------|-----------|--------|-------------------|------------------|----------|
|    | A Cut      |                               |          |                |         | File Co | mmands To      | ols Favo    | orites Opt  | tions He  | In          |        |       |          |           |        |                   |                  |          |
|    | a cui      |                               | Calibri  | * 11           | · A A   |         |                |             |             | kión.     | -φ.         |        |       |          | fi i      | 1114   |                   |                  |          |
| P: | Copy       |                               | D 7 T    |                | A . A . |         |                |             | 00          |           | AA          |        | í 👖 D | - 🔜 -    |           | iii /  |                   |                  |          |
|    | 🗧 🝼 Format | t Painter                     | DI       |                |         |         |                |             |             |           |             |        |       |          |           | 1      |                   |                  |          |
|    | Clipboard  | Di la                         |          | Font           | Di      | Add     | Extract Io     | lest        | View        | Delete    | Find        | Wizard | Info  | VirusSca | n Comment | SEX    |                   |                  |          |
|    | G8         | <del>•</del> (                | 0        | f <sub>x</sub> |         | 1       | 20020056       | 6.zip - ZIP | archive, u  | npacked s | ize 590,104 | bytes  |       |          |           |        |                   |                  |          |
| 4  | А          | В                             | С        | D              | E       | Name    |                |             |             | ~         |             |        |       |          | Size      | Packed | Type              | Modified         | CRC32    |
| 1  | 2206016616 |                               |          |                |         |         |                |             |             |           |             |        |       |          |           |        | File folder       |                  |          |
| 2  | 2206016617 |                               |          |                |         | 22060   | )16616 pdf     |             |             |           |             |        |       |          | 53 508    | 50 324 | Microsoft Edge PD | 26-06-2022 16:49 | 488CC9E6 |
| 3  | 2206016618 |                               |          |                |         | 22060   | )16617 ndf     |             |             |           |             |        |       |          | 53 715    | 50,524 | Microsoft Edge PD | 26-06-2022 16:49 | ΔΔ74DR43 |
| 4  | 2206016619 |                               |          |                |         | 22060   | )16618 ndf     |             |             |           |             |        |       |          | 53,639    | 50 481 | Microsoft Edge PD | 26-06-2022 16:49 | 66CE0C7C |
| 5  | 2206016620 |                               |          |                |         | 22060   | )16619 ndf     |             |             |           |             |        |       |          | 53 725    | 50 561 | Microsoft Edge PD | 26-06-2022 16:49 | F4CA855A |
| 6  | 2206016621 |                               |          |                |         | 22060   | )16620.pdf     |             |             |           |             |        |       |          | 53 654    | 50 488 | Microsoft Edge PD | 26-06-2022 16:49 | 5343A401 |
| 7  | 2206016622 |                               |          |                |         | 22060   | )16621 ndf     |             |             |           |             |        |       |          | 53 641    | 50,466 | Microsoft Edge PD | 26-06-2022 16:49 | 438361CB |
| 0  | 2206016622 |                               |          |                |         | 22060   | )16622.pdf     |             |             |           |             |        |       |          | 53,651    | 50 485 | Microsoft Edge PD | 26-06-2022 16:49 | 33FA857B |
| 0  | 2200010023 |                               |          |                |         | 22060   | )16623.pdf     |             |             |           |             |        |       |          | 53 640    | 50 474 | Microsoft Edge PD | 26-06-2022 16:49 | BEBEBE31 |
| 3  | 2200010024 |                               |          |                |         | 22060   | )16624.pdf     |             |             |           |             |        |       |          | 53 650    | 50 494 | Microsoft Edge PD | 26-06-2022 16:49 | 335E3EB2 |
| 10 | 2200010025 |                               |          |                |         | 22060   | )16625.pdf     |             |             |           |             |        |       |          | 53 645    | 50 471 | Microsoft Edge PD | 26-06-2022 16:49 | A25B9CD6 |
| 11 | 2200010020 |                               |          |                |         | 22060   | )16626.pdf     |             |             |           |             |        |       |          | 53,636    | 50,479 | Microsoft Edge PD | 26-06-2022 16:49 | E009D106 |
| 12 |            |                               |          |                |         |         |                |             |             |           |             |        |       |          | 55,555    | 50,415 |                   | 20 00 2022 10149 | 20000100 |
| 13 |            |                               |          |                |         |         |                |             |             |           |             |        |       |          |           |        |                   |                  |          |
| 14 |            |                               |          |                |         |         |                |             |             |           |             |        |       |          |           |        |                   |                  |          |
| 15 |            |                               |          |                |         |         | -              |             |             | -         | -           |        | -     | -        |           |        |                   |                  |          |
| 16 |            |                               |          |                |         |         |                |             |             |           |             |        |       |          |           |        |                   |                  |          |
| 17 |            |                               |          |                |         |         |                |             |             |           |             |        |       |          |           |        |                   |                  |          |

#### PDF Merge option

> With help of pdf merge option, the multiple TC's can be downloaded in a single pdf.

| Download Test Certificate                    | Download Test Certificate by Serial Number and RTC                                   | Option<br>Available<br>for |
|----------------------------------------------|--------------------------------------------------------------------------------------|----------------------------|
| Customer Code:                               | USING PRODUCT SERIAL NUMBER                                                          | Х                          |
| Excel:<br>Choose File RTC.xlsx               | Download Test Certificate by Invoice USING SUPPLIER INVOICE NUMBER                   |                            |
| create excel with serial no (without header) | Download Test Certificate by Sales Order USING SUPPLIER SALES ORDER NUMBER           | $\checkmark$               |
| SUBMIT                                       | Download Test Certificate by Excel upload USING PRODUCT SERIAL NUMBER (EXCEL UPLOAD) | $\checkmark$               |

# Forgot Password

Click on "Forgot Password" to reset the password, the reset password link will be shared on registered email id

| Forgot Password          |   |
|--------------------------|---|
| rj7132414@gmail.com      | × |
| SUBMIT                   |   |
| Login   New Registration |   |

Success! We have send a mail on your registered mail id. Visit your inbox & set new password.

Please check the registered email id

# **Forgot Password**

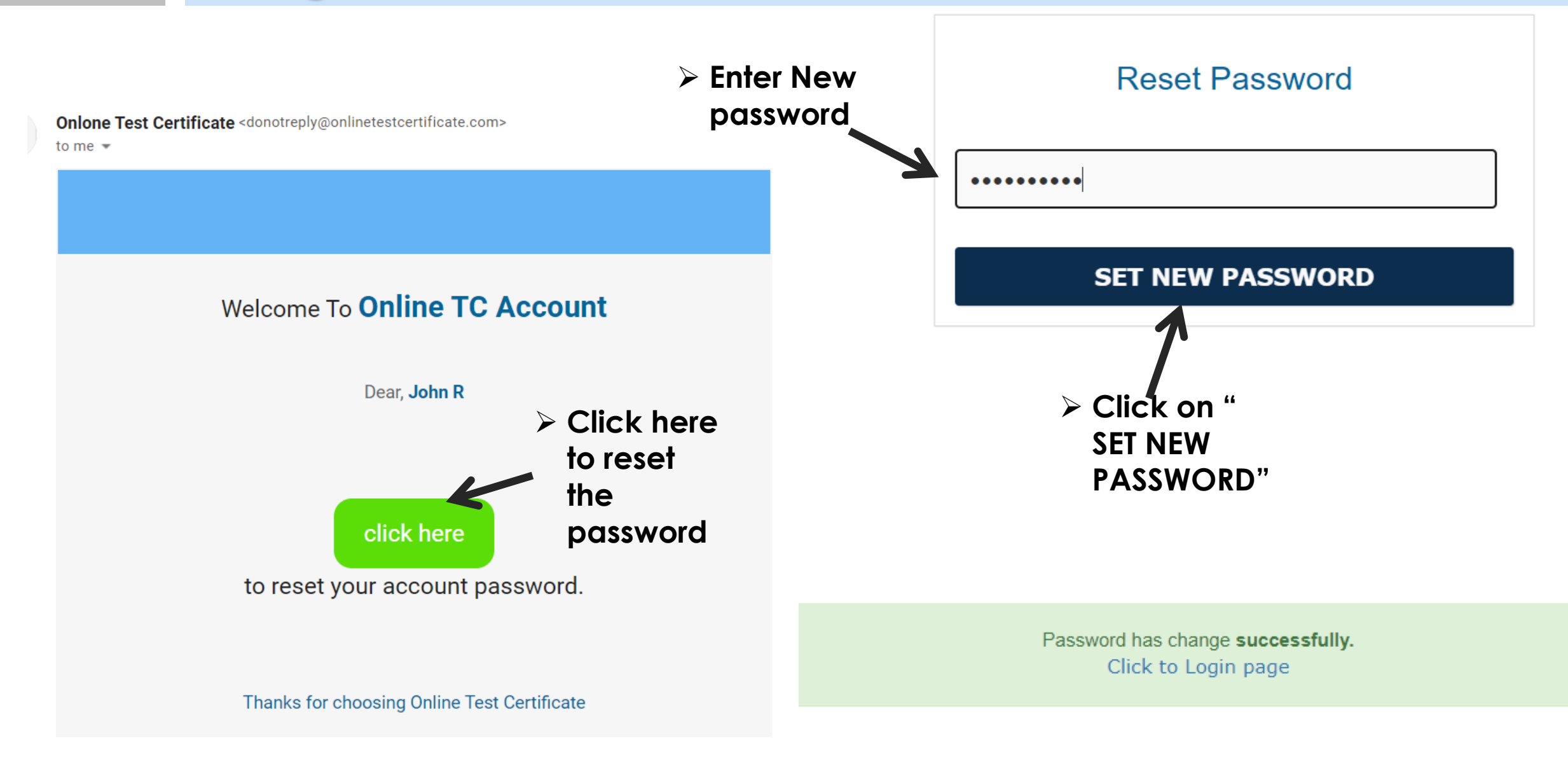

**THANK YOU!**